## **Cannot change from Alternate Assessment to Standard Assessment**

Begin with the examinee information on the screen.

- Click Assessment Forms button in the left navigation bar.
- Click the New button if the Examinee does not appear on the screen.
- Click the name of the Examinee, then click the OK button.
- On the following screen, the examiner can fill out the correct information for the assessment.

Article ID: 730 Last updated: 08 Apr, 2010 Software Support -> — C — -> CVLT-II Scoring Assistant -> Cannot change from Alternate Assessment to Standard Assessment

 $\underline{https://pearsonassessmentsupport.com/support/index.php?View=entry\&EntryID=730$